## **Pro**Talk(\vec{V}3

#### **Firmware Update Tutorial**

The Cv3 Firmware Update Tutorial will walk you through the steps needed to update your Cv3 to the latest firmware revision. Before you begin, make sure that the latest ProTalk Cv3 Database Editor (programming software) has been installed on your PC (<u>http://barnettprotalk.com/Support/Resource-Center.php#software</u>). The latest Cv3 .upg file needs to be downloaded from our website as well (<u>http://barnettprotalk.com/Support/Resource-Center.php#firmware</u>). There are two upgrade files to chose from. Select the file that corresponds to the Cv3 hardware version (as seen on the label on the side of the unit beside: VERSION).

Apply power to the Cv3, connect the program cable (USB) and open the programming software:

| 😑 ProTalk                    | ProTalk Cv3 Database Editor - default 🔍 🗉 🗖                                                                          |                                                                                                    |                          |                                                      |                                                                                                    |           |
|------------------------------|----------------------------------------------------------------------------------------------------|----------------------------------------------------------------------------------------------------|--------------------------|------------------------------------------------------|----------------------------------------------------------------------------------------------------|-----------|
| <u>Eile I</u> n/Out <u>C</u> | Ele In/Out Operation Program Help                                                                                    |                                                                                                    |                          |                                                      |                                                                                                    |           |
|                              | <b>\</b>                                                                                                    |                                                                                                    |                          |                                                      |                                                                                                    | <b>T.</b> |
| Inputs<br>Outputs<br>Callout | Wining<br>Input 1<br>Input 2<br>Input 3<br>Input 4<br>Input 5<br>Input 6<br>Input 6<br>Input 7<br>Input 8<br>Input 9 | Name<br>Alarm 1<br>Alarm 2<br>unnamed 3<br>unnamed 4<br>unnamed 5<br>unnamed 6<br>unnamed 7<br>unnamed 8<br>unnamed 9 | Action<br>Alarm<br>Alarm | Input Device<br>Discrete Contact<br>Discrete Contact | Description<br>Alarm when the input is CLOSED to ground<br>Alarm when the input is CLOSED to ground<br>disabled<br>disabled<br>disabled<br>disabled<br>disabled<br>disabled                                      |           |
| Reports                      | Input 10<br>(Internal 11)<br>(Internal 12)                                                                           | Acknowledge<br>Power Supply<br>System Alarm                                                                           | Control                  | Acknowledge                                          | Acknowledge all alarms<br>disabled<br>disabled                                                                                                    |           |
| General                      | Wiring:<br>Name:<br>Input Device:<br>Callout:                                                                        | Input 3<br>unnamed 3<br>• none •<br>Enabled                                                                           |                          | Alarm                                                | Configure this input to create an alarm<br>condition.<br>Configure this input so its value can<br>be interrogated or included in a report.<br>Configure this input to work with one<br>of the predefined sensors |           |

Under the 'File' heading, select 'Update Module Firmware.' The following window appears:

| 8                                  |                                | ⊑ ? ⊻      |
|------------------------------------|--------------------------------|------------|
|                                    | The Cv3 should be running now. | Next       |
| Status<br>Waiting for confirmation | on that the Cv3 is powered up. |            |
| <u>H</u> elp                       | Start                          | Over Close |

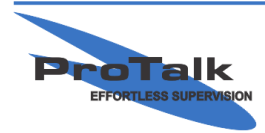

ProTalk - a division of Circa Enterprises Inc. #200, 550 - 71st Avenue SE Calgary, Alberta T2H 0S6

### <u>ProTalk(V</u>3

#### **Firmware Update Tutorial**

#### Press the 'Next' button:

| 9                                 |                                         | ⊑ ? ⊠            |
|-----------------------------------|-----------------------------------------|------------------|
|                                   | Plug in the program cable.              | Next             |
| Status<br>Waiting for confirmatio | n that the program cable is plugged in. |                  |
| Help                              |                                         | Start Over Close |

Press 'Next' again:

| 9                                         | ⊡ ? 🔀            |
|-------------------------------------------|------------------|
| Select the COM port.                      | Next             |
| Status<br>Waiting for COM port selection. |                  |
| Help                                      | Start Over Close |

Select the appropriate COM port in the drop-down-box (the port will already be selected if a USB cable is used):

| 83                             |                      | E ? 🔀            |
|--------------------------------|----------------------|------------------|
| Serial Port                    | Select the COM port. | Next             |
| Status<br>Waiting for COM port | selection.           |                  |
| Help                           |                      | Start Over Close |

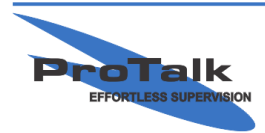

ProTalk - a division of Circa Enterprises Inc. #200, 550 - 71st Avenue SE Calgary, Alberta T2H 0S6

## <u>ProTalk(V</u>3

#### **Firmware Update Tutorial**

Press 'Next' twice to place the Cv3 into update mode:

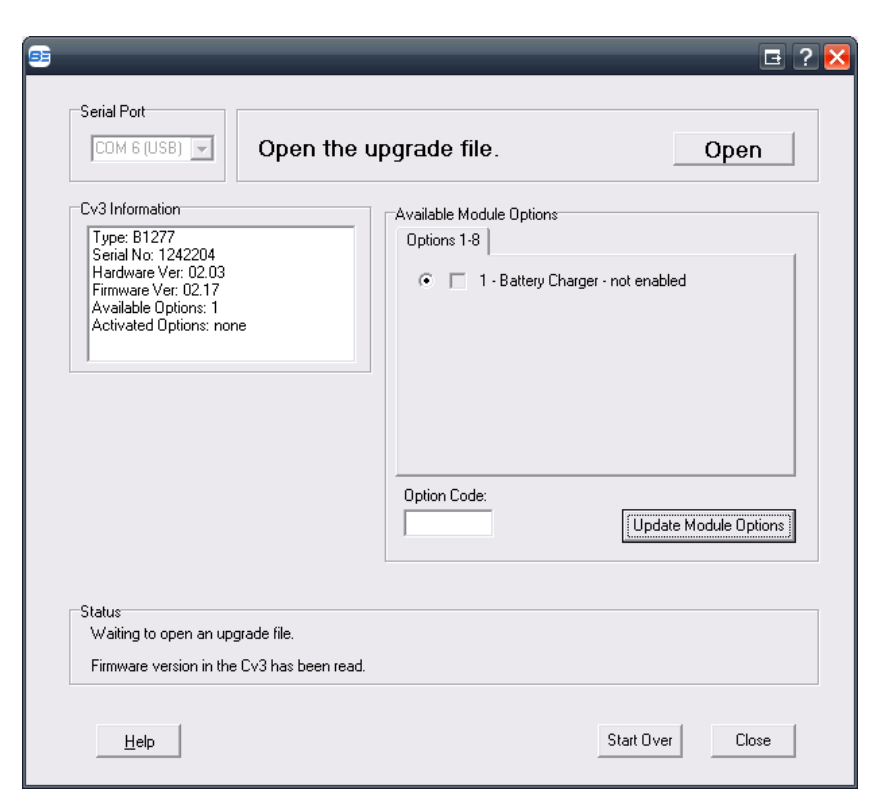

Press 'Open' and select .upg file from the location it was saved to earlier:

| Load Firmware                     | File                                                |                     |   |           | ? 🔀          |
|-----------------------------------|-----------------------------------------------------|---------------------|---|-----------|--------------|
| Look <u>i</u> n:                  | Cv3                                                 |                     | • | 🗢 🗈 💣 💷 • |              |
| My Recent<br>Documents<br>Desktop | Code Exe<br>Test Database<br>Voices<br>B1277hw200_V | s<br>(219.upg       |   |           |              |
| My Documents                      |                                                     |                     |   |           |              |
| My Computer                       |                                                     |                     |   |           |              |
|                                   |                                                     |                     |   |           |              |
| My Network<br>Places              | File <u>n</u> ame:                                  | B1277hw200_V219.upg |   | -         | <u>O</u> pen |
|                                   | Files of <u>type</u> :                              | Firmware Files      |   | •         | Cancel       |

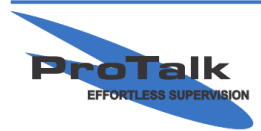

ProTalk - a division of Circa Enterprises Inc. #200, 550 - 71st Avenue SE Calgary, Alberta T2H 0S6

# <u>ProTalk(V</u>3

### **Firmware Update Tutorial**

Press 'Next' and the transfer will begin:

| v3 Information                                  | Available Module Options          |
|-------------------------------------------------|-----------------------------------|
| Type: B1277<br>Serial No: 1242204               | Options 1-8                       |
| Hardware Ver: 02.03                             | G                                 |
| Firmware Ver: 02.17                             | i - ballery charger - hot enabled |
| Available Options: 1<br>Activated Options: none |                                   |
|                                                 |                                   |
|                                                 |                                   |
| Ipgrade File Information                        |                                   |
| Tupe: P1277                                     |                                   |
| Firmware Ver: 02.19                             |                                   |
| H/W Compatible: Ver 2.00-2.99                   |                                   |
| Available Uptions:<br>1: Battery Charger        | Option Code:                      |
| ,                                               | Update Module Options             |
|                                                 |                                   |
|                                                 |                                   |
| tahue                                           |                                   |
| Sending packet number 5 of 125                  |                                   |
| containg poonter number of of T20.              |                                   |
|                                                 |                                   |

Once the file transfer has completed, a 'Success!!' message appears:

| Firmware File Loaded: C:\Projects\Cv3         Serial Port         COM 6 (USB)                                                                                                    | B1277hw200_V219.upg 🛛 🖪 ? 🔀          |
|----------------------------------------------------------------------------------------------------|--------------------------------------|
| Cv3 Information<br>Type: B1277<br>Serial No: 1242204<br>Hardware Ver: 02.03<br>Firmware Ver: 02.19<br>Available Options: 1<br>Activated Options: none<br>Upgrade File Information<br>Type: B1277<br>Firmware Ver: 02.19<br>H/W Compatible: Ver 2.00-2.99<br>Available Options:<br>1: Battery Charger | Available Module Options Options 1-8 |
| Status<br>Restarting the system.<br>System restarted.                                                                                                    | Start Over Close                     |

The Cv3 will automatically restart. Close the window and exit the program. The update is complete.

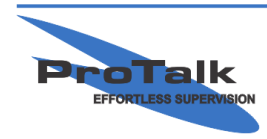